# 将WSA与CTR集成

# 目录

<u>简介</u> <u>先决条件</u> <u>要求</u> 使用的组件 配置 注册设备 验证

# 简介

本文档介绍将网络安全设备(WSA)与思科威胁响应(CTR)门户集成的步骤。

供稿:Shikha Grover,编辑者:Yeraldin Sanchez Cisco TAC工程师。

# 先决条件

# 要求

Cisco 建议您了解以下主题:

- WSA访问
- CTR门户访问
- 思科安全帐户

# 使用的组件

本文档中的信息基于以下软件和硬件版本:

•异步操作系统版本12.x或更高版本

本文档中的信息都是基于特定实验室环境中的设备编写的。本文档中使用的所有设备最初均采用原 始(默认)配置。如果您的网络处于活动状态,请确保您了解所有命令的潜在影响。

# 配置

**警告:**如果您使用亚太地区、日本和中国地区URL(https://visibility.apjc.amp.cisco.com/)访<u>问</u> <u>CTR,则目前不</u>支持与您的设备集成。

步骤1.在CLI中的REPORTINGCONFIG下启用POSERVABLE并提交更改,如图所示。

| WSA-12-0-1-1/3.COM> reportingconing                                                                                                    |
|----------------------------------------------------------------------------------------------------|
| hoose the operation you want to perform:<br>COUNTERS - Limit counters recorded by the reporting system.<br>WEBTRACKINGQUERYTIMEOUT - Timeout value for Webtracking Queries.<br>AVERAGEOBJECTSIZE - Average HTTP Object Size used for Bandwidth Savings<br>alculation                                                                                                    |
| WEBEVENTBUCKETING - Enable or Disable web transaction event bucketing.<br>CTROBSERVABLE - Enable or Disable CTR observable based indexing.<br>CENTRALIZED - Enable/Disable Centralized Reporting for this WSA appliance.<br>]> ctrobservable                                                                                                    |
| TR observable indexing currently Enabled.<br>re you sure you want to change the setting? [N]> y                                                                                                    |
| hoose the operation you want to perform:<br>COUNTERS - Limit counters recorded by the reporting system.<br>WEBTRACKINGQUERYTIMEOUT - Timeout value for Webtracking Queries.<br>AVERAGEOBJECTSIZE - Average HTTP Object Size used for Bandwidth Savings Calculation.<br>WEBEVENTBUCKETING - Enable or Disable web transaction event bucketing.<br>CTROBSERVABLE - Enable or Disable CTR observable based indexing.<br>CENTRALIZED - Enable/Disable Centralized Reporting for this WSA appliance. |

### **步骤2.**配置安全服务交换(SSE)云门户,导航至**网络>云服务设置>编辑设置**,单击**启用**并提交**,如** 图所示。

#### **Cloud Services Settings**

| Settings         |               |
|------------------|---------------|
| Threat Response: | Enabled       |
|                  | Edit Settings |

# 根据您的位置选择云,如图所示。

| Cloud Services Settings                 |                              |
|-----------------------------------------|------------------------------|
| Success — Your changes have been commit | ted.                         |
| Settings                                |                              |
| Threat Response:                        | Enabled                      |
|                                         | Edit Settings                |
| Registration                            |                              |
| Cloud Services Status:                  | Not Registered               |
| Threat Response Server:                 | AMERICAS (api-sse.cisco.com) |
| Registration Token: 🕐                   | Register                     |
|                                         |                              |
|                                         |                              |

**步骤3.如**果您没有思科安全帐户,则可以在具有管理员访问权限的思科威胁响应门户中创建用户帐 户。

要创建新用户帐户,请导航至思科威胁响应门户登录页。

步骤4.在SSE门户上的云服务下启用思科威胁响应,如图所示。

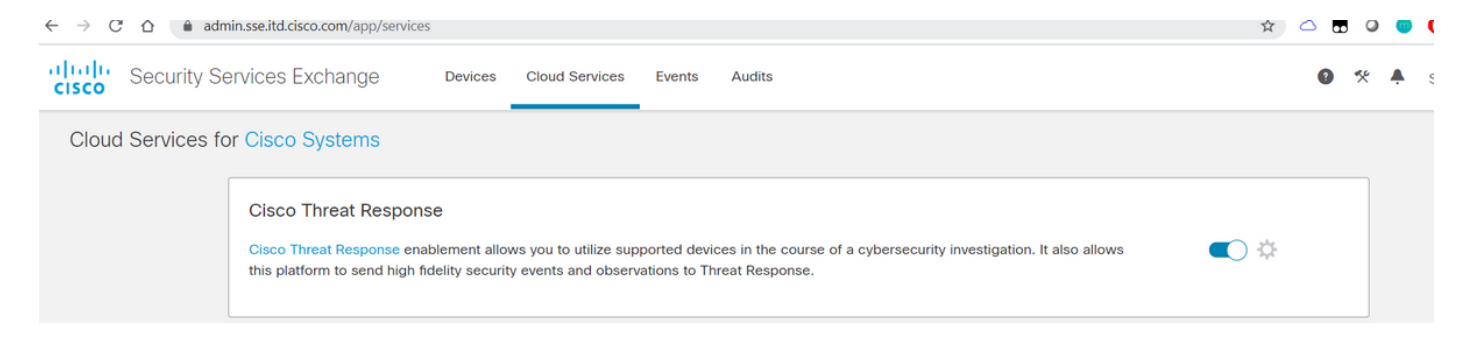

**第五步:** 确保WSA在端口443上具有到SSE门户的可达性:

- api.eu.sse.itd.cisco.com(欧洲)
- api-sse.cisco.com (美国)

### 注册设备

步骤1.从安全服务交换(SSE)门户获取注册令牌,以在安全服务交换门户注册设备。

SSE门户链接为<u>https://admin.sse.itd.cisco.com/app/devices</u>。

### 注意:使用CTR帐户凭证登录SSE门户。

| $\leftarrow$ $\rightarrow$ C $\triangle$ $(admin.sse.itd.cisco.com/app/devices)$ | 1             |                 |                |         | * <         | . 🖬 🥥 🎯 | 0 🖷 🗍 :         |
|----------------------------------------------------------------------------------|---------------|-----------------|----------------|---------|-------------|---------|-----------------|
| CISCO Security Services Exchange                                                 | Devices Cloud | Services Events | Audits         |         |             | 0 * 🔺   | Shikha Grover 🗸 |
| Devices for Cisco Systems                                                        |               |                 |                |         |             |         |                 |
| Q Device Name / ID     O Rows Selected                                           |               |                 |                |         |             |         | + 0 🖸           |
| □ 1/4 # Name ∧                                                                   |               | Туре            | Version        | Status  | Description | Actions |                 |
|                                                                                  |               |                 | No Devices Con | figured |             |         |                 |
| Page Size: 25 🔻 Total Entries: 0                                                 |               |                 |                |         |             | I<      | < 1 > >         |
|                                                                                  |               |                 |                |         |             |         |                 |

| Add Devices and Genera                                                                             | ate Tokens ( | •      | $\times$ |
|----------------------------------------------------------------------------------------------------|--------------|--------|----------|
| Number of devices           1           Up to 100           Token expiration time           1 hour | ¥            |        |          |
|                                                                                                    |              | Cancel | Continue |

| Add Devices and Generate Tokens ()                                        | ×   |
|---------------------------------------------------------------------------|-----|
| The following tokens have been generated and will be valid for 1 hour(s): |     |
| Tokens                                                                    |     |
| ef1324a199c106371542ee4d2d1bf1e7                                          |     |
|                                                                           |     |
| Close Copy to Clipboard Save To F                                         | ile |
|                                                                           | _   |

**步骤2.输**入从WSA中的安全服务交换门户获取的注册令牌,然后**单击**注册,如图所示。

#### **Cloud Services Settings**

| rungs                   |                              |
|-------------------------|------------------------------|
| Threat Response:        | Enabled                      |
|                         | Edit Settings                |
|                         |                              |
| Registration            |                              |
| Cloud Services Status:  | Not Registered               |
| Threat Response Server: | AMERICAS (api-sse.cisco.com) |
|                         |                              |

**步骤3.**几秒钟后,您将看到注册成功。

**警告**:确保生成的令牌在到期之前已使用。

#### **Cloud Services Settings**

| Success — Your appliance is successfully reg | jistered with the Cisco Threat Response portal. |
|----------------------------------------------|-------------------------------------------------|
| Settings                                     |                                                 |
| Threat Response:                             | Enabled                                         |
|                                              | Edit Settings                                   |
|                                              |                                                 |
| Registration                                 |                                                 |
| Cloud Services Status:                       | Registered                                      |
| Threat Response Server:                      | AMERICAS (api-sse.cisco.com)                    |
| Deregister Appliance:                        | Deregister                                      |

**步骤4.**在SSE门户上,您可以看到设备状态。

| $\leftrightarrow \rightarrow c$ | Ċ       | 🗎 a       | dmin.sse.itd. | cisco.com/app/devices |                      |            |                                | <b>Å</b>    | 🛆 🖪 🍳 🎯 | 0 🖷   💭 🗄       |
|---------------------------------|---------|-----------|---------------|-----------------------|----------------------|------------|--------------------------------|-------------|---------|-----------------|
| altalo<br>cisco                 | Sec     | curity \$ | Services      | Exchange Devices      | Cloud Services Event | s Audits   |                                |             | 0 * 🔺   | Shikha Grover 🗸 |
| Devic                           | ces fo  | or Ciso   | co Syste      | ms                    |                      |            |                                |             |         |                 |
| <b>V</b> 0 Ro                   | Q D     | evice Na  | ime / ID      |                       |                      |            |                                |             |         | + 0 🖸           |
|                                 |         | 1/4       | #             | Name <                | Туре                 | Version    | Status                         | Description | Actions |                 |
| 0                               |         | >         | 1             | vWSA-12-0-1-173.COM   | WSA                  | 12.0.1-173 | <ul> <li>Registered</li> </ul> | \$300V      | / 🖬 😘   |                 |
| Page                            | e Size: | 25 🔻      | Total En      | tries: 1              |                      |            |                                |             | I<      | < 1 > >         |

# **步骤5.在**CTR门户上显示注册的设备。

| $\leftrightarrow$ $\rightarrow$ C $\triangle$ $$ visibility.amp | o.cisco.com/settings/devices |                      |            |             | *) 🛆 🖪                               | o o o o = : 🔘 :     |
|-----------------------------------------------------------------|------------------------------|----------------------|------------|-------------|--------------------------------------|---------------------|
| Threat Response                                                 | vestigate Snapshots Incider  | ts Beta Intelligence | Modules    |             | (                                    | ? 🔅 Shikha Grover 🗸 |
| Settings > Devices                                              |                              |                      |            |             |                                      |                     |
| Settings                                                        | Devices                      |                      |            |             |                                      |                     |
| Your Account Devices                                            |                              |                      |            |             |                                      |                     |
| API Clients                                                     | Manage Devices Rel           | bad Devices          |            |             |                                      |                     |
| > Modules                                                       | Name                         | Туре                 | Version    | Description | ID                                   | IP Address          |
| Users                                                           | vWSA-12-0-1-173.COM          | WSA                  | 12.0.1-173 | S300V       | 3af01d56-a93e-4edc-926e-de1a4588409d | 10.150.215.123      |
|                                                                 | 25 per page 1-1 of 1         |                      |            |             | C Prev                               | vious Next >        |
|                                                                 |                              |                      |            |             |                                      |                     |
|                                                                 |                              |                      |            |             |                                      |                     |

您可以将此设备关联到模块,导航至Modules > Add New Module > Web Security Appliance,如图 所示。

| cisco                                  | Threat Response In      | vestigate Snapshots Incidents Beta Intelligence Modules                            |
|----------------------------------------|-------------------------|------------------------------------------------------------------------------------|
| Settings                               | > Modules > Available M | Iodules > Web Security Appliance > Add New Module                                  |
| Setti                                  | ngs                     | Add New Web Security Appliance Module                                              |
| Your A<br>Device<br>API CI             | Account<br>es<br>ients  | Module Name* Web Security Appliance                                                |
| <ul> <li>Modul</li> <li>Ava</li> </ul> | es<br>ilable Modules    | Registered Device*                                                                 |
| Users                                  |                         | Search registered devices by name     Request Timeframe (days)     Save     Cancel |

设备现已集成。您可以通过WSA的流量并在CTR门户上调查威胁。

使用本部分可确认配置能否正常运行。

用于WSA模块的加密(查询WSA日志)及其支持的格式,用于从CTR门户运行查询:

# • 域 — **域**:"<u>com</u>"

- URL url:"<u>http://www.neverssl.com</u>"
- SHA256 -

sha256:"8d3aa8badf6e5a38e1b6d59a254969b1e0274f8fa120254ba1f7e02991872379"

- IP ip:"172.217.26.164"
- 文**件名** file\_name:"test.txt"

使用中的加密示例:

| Investigation Assign to Incident                                                                                                    |                               |                 |                                                                                                    |                                                                                                 |                                          |                                                                    |
|----------------------------------------------------------------------------------------------------|-------------------------------|-----------------|----------------------------------------------------------------------------------------------------|-------------------------------------------------------------------------------------------------|------------------------------------------|--------------------------------------------------------------------|
| ፼1 ×°1                                                                                                    | ÷▼<br>@ 0                     | @ 0             | ₿ o                                                                                                | <b>≕</b> 0                                                                                      | iiii 1                                   | Automatic Layout 👻                                                 |
| Target v Observable v                                                                                                    | Indicators                    | Domains         | File Hashes                                                                                        | IP Addresses                                                                                    | URL 🗸                                    | Modules 🗸                                                          |
| tigation 1 of 1 enrichments complete                                                                                                    |                               | _               | Sightings Timeline                                                                                 |                                                                                                 |                                          | - Malicious                                                        |
| http://amazon.com/"                                                                                                    |                               | h               | 1 Sighting in My Environment<br>First: Aug 28, 2019<br>Last: Aug 28, 2019                          | 2<br>1<br>                                                                                      | 28, 2019 Aug 28, 2019 Aug 28, 20         | - Suspicious<br>- Unknown<br>- Clean<br>• Targets                  |
| Istigate Clear Reset What can I search                                                                                                    | for?                          |                 | Observables                                                                                        |                                                                                                 |                                          | List View 👻 -                                                      |
| Clean URL V                                                                                                    |                               | -               | http://amazon.<br><sub>Clean URL</sub>                                                             | .com/ 🔍                                                                                         |                                          |                                                                    |
|                                                                                                    | Corrected In                  |                 | My Environment Global<br>1 Sighting in My Environment<br>First: Aug 28, 2019<br>Last: Aug 28, 2019 | 2<br>1<br>0<br>Aug 20, 2019 Aug                                                                 | 18, 2019 Aug 28, 2019 Aug 28, 2019       | Malicious     Suspicious     Unknown     Clean     Targets         |
| Hosted By<br>URL                                                                                                    | target ende                   | IT<br>EERVABLES | Judgement (1) Verdict (1)                                                                          | Sighting (1)                                                                                    |                                          |                                                                    |
| 176.32.08166 🧹                                                                                                    | up: 10.10.513<br>USER: 10.10. | 99              | Module Obs<br>Web Security Appliance 4 he                                                          | served ▲ Description Confi<br>ours ago<br>Transaction<br>processed<br>by Web Pro<br>xy Services | dence Severity Details Resc<br>Low Allow | alution Sensor \$<br>ved network.proxy v<br>r<br>£                 |
| / Investigation Assign to Incident                                                                                                    | Snapshots 🔻                   |                 |                                                                                                    |                                                                                                 |                                          | Automatic L                                                        |
| 0 Targets                                                                                                    | V 🖗 0 Indicators              | 1 Domai 1       | in ✓ 0 File Ha                                                                                     | shes 0 IP Add                                                                                   | resses 0 U                               | RLs 2 1 Mode                                                       |
| estigation 1 of 1 enrichments complete                                                                                                    | with 5 Alerts                 |                 | <ul> <li>— Sightings Tim</li> </ul>                                                                | eline                                                                                           |                                          |                                                                    |
| ww.cisco.com                                                                                                    |                               |                 | My Environme<br>0 Sightings in                                                                     | nt Global 0-<br>My Environment 1-                                                               |                                          | – Mali<br>– Sus<br>– Unk<br>– Clea                                 |
|                                                                                                    |                               |                 |                                                                                                    | 1-                                                                                              | 2000 Jan 01, 20                          | 000 Jan 02, 20 Targ                                                |
| nvestigate Clear Reset Wh                                                                                                    | at can I search for?          |                 |                                                                                                    | 101                                                                                             |                                          |                                                                    |
| westigate Clear Roset What Management and the second second secon | at can I search for?          |                 | _ Observables                                                                                      | unon                                                                                            |                                          | List View                                                          |
| westigate Clear Reset Wh<br>ations Graph Showing 1 node Expand                                                                                                    | hat can I search for?         |                 | Observables                                                                                        | isco.com 🗹 🖌                                                                                    | ? <u>~</u>                               | List Viev                                                          |
| westigate Clear Roset Wh<br>ations Graph Showing 1 node Expand<br>Domain<br>www.cisco.com                                                                                                    | at can I search for?          |                 | Observables     WWW.C     Domain     My Environm     0 Sightings in                                | isco.com V                                                                                      | <b>2 2</b>                               | List View<br>– Malici<br>– Suspi<br>– Unkm<br>– Clean<br>200       |
| tvestigate Clear Reset Wh<br>ations Graph Showing 1 node Expand<br>Domain ♥<br>www.cisco.com                                                                                                    | hat can I search for?         |                 | Observables     WWW.Cl     Domain     My Environm     0 Sightings in     Judgements                | isco.com V                                                                                      | <b>? (2</b> )<br>-<br>1, 2000 Jan 01, 20 | – Malici<br>– Suspi<br>– Unkn<br>– Clean<br>200 Jan 62, 201 Target |

如果我遗漏了应包含的内容,请随时通知我。 如果我遗漏了应包含的内容,请随时通知我。 如果我 遗漏了应包含的内容,请随时通知我。 如果我遗漏了应包含的内容,请随时通知我。